### COME ACCEDERE

Per iniziare con la compilazione della domanda è necessario accreditarsi mediante:

| Accedi con<br>per sfrut   | la<br>tar | tua ident<br>'e i serviz             | tità digitale<br>zi al 100% |
|---------------------------|-----------|--------------------------------------|-----------------------------|
| REGIONE AUTONOMA FRIVLI V | 8         | Entra con SPID                       |                             |
|                           | -         | Entra con CIE                        |                             |
| -                         |           | Entra con CRS/CNS                    |                             |
| The second                | )         | Accesso anonimo<br>(ex account base) |                             |
|                           | →]        | Utenti PA<br>Stranieri NO eIDAS      |                             |
| 1                         |           |                                      |                             |

- 1) Entra con SPID: SPID è il sistema di accesso che consente di utilizzare, con un'identità digitale unica, i servizi online della Pubblica Amministrazione e dei privati accreditati. *Istruzioni per richiedere SPID*
- 2) Entra con CIE: La Carta d'Identità Elettronica (CIE) è la chiave di accesso, rilasciata dallo Stato, che permette l'autenticazione con i massimi livelli di sicurezza ai servizi online degli enti che ne consentono l'utilizzo, Pubbliche Amministrazioni e soggetti privati.

### 3) Entra con CRS/CNS:

equivale all'accesso "avanzato" di loginfvg: può essere utilizzato da chi ha la Carta Regionale dei Servizi (CRS) attivata.

| ī | login <b>fvg</b>                                                          | Privacy Cookie                                    | Aiuto |
|---|---------------------------------------------------------------------------|---------------------------------------------------|-------|
| • | Base<br>anonimo con password                                              | Utente                                            | 0     |
| • | Standard<br>riconecimento dell'identità<br>con utorte e password          | Password                                          |       |
| C | Avanzato<br>riconoscimento dell'identità con<br>smart card o Business Key | Registrati   Area personale   Password dimenticat | a?    |
|   |                                                                           | esci                                              |       |

4) Accesso anonimo (ex account base): l'utente può registrarsi in modo autonomo indicando nome utente, e-mail e scegliendo una password. Questa tipologia prevede l'accesso a soluzioni senza che vi sia riconoscimento dell'utente. Si assimila alla precedente modalità dell'Account base.

Si precisa che l'accesso all'applicazione con SPID, CIE, CRS/CNS (= autenticazione forte) consente di sottoscrivere la domanda con mera convalida finale, mentre chi accede con Accesso anonimo – ex account base (= autenticazione debole) dovrà, una volta finita la compilazione, stampare, firmare, scansionare la domanda e ricaricarla a sistema.

A tal proposito si specifica che l'accesso con autenticazione forte - che equivale all'apposizione della firma in calce alla domanda - va effettuato solo dal titolare avente diritto a presentare la domanda, quindi dal: - proprietario dell'immobile oggetto dell'intervento,

- locatario, comodatario, usufruttuario o titolare di altro diritto reale di godimento sull'immobile oggetto dell'intervento

- dall'amministratore del condominio o soggetto a ciò delegato nel caso di condomini per i quali non è stato nominato un amministratore

Come attivare la CRS

## COMPILAZIONE DELLA DOMANDA:

**1.** Scelgo "Nuova istanza":

| AMBITO:<br>Fondi regionali |                        | PROCEDIMENTO:<br>V DOMANDA DI CONTRIBUTO PER LA RIMOZIONE E LO SMALTIMENTO O IL SOLO<br>SMALTIMENTO DI AMIANTO DA EDIFICI PRIVATI AD USO RESIDENZIALE |                   |                 |              |  |
|----------------------------|------------------------|----------------------------------------------------------------------------------------------------|-------------------|-----------------|--------------|--|
|                            |                        |                                                                                                    |                   |                 | SERVE AIUTO? |  |
|                            | <b>Duova Istanza</b>   | 5<br>Istanze in compilazione                                                                                                    | Istanze trasmesse | Le mie pratiche |              |  |
|                            | 0<br>Riepilogo deleghe |                                                                                                    |                   |                 |              |  |

 e passo alla schermata successiva dove seleziono la scritta "DOMANDA DI CONTRIBUTO PER LA RIMOZIONE E LO SMALTIMENTO O IL SOLO SMALTIMENTO DI AMIANTO DA EDIFICI PRIVATI AD USO RESIDENZIALE":

| MENU INDIETRO E Nuova istanza                                                                                                    | <b>å</b> (                    |
|----------------------------------------------------------------------------------------------------|-------------------------------|
| AMBITO:     Fondi regionali     PROCEDIMENTO:     DOMANDA DI CONTRIBUTO PER LA RIMOZIONE E LO SMALI DI AMIANTO DA EDIFICI PRIVATI AD USO RESIDENZIALE | TIMENTO O IL SOLO SMAI        |
| MBITO:<br>Fondi regionali                                                                                                    |                               |
|                                                                                                    | DESCRIZIONE FASE              |
| DOMANDA DI CONTRIBUTO PER LA RIMOZIONE E LO SMALTIMENTO O IL SOLO SMALTIMENTO DI AMIANTO DA EDIFIC<br>PRIVATI AD USO RESIDENZIALE                     | Acquisizione atti di<br>parte |
|                                                                                                    |                               |

**3.** nella videata successiva posso scegliere se iniziare con la compilazione dei dati o se caricare prima gli allegati:

| AMBITO: PROCEDIMENTO:<br>FONDI REGIONALI DOMANDA DI CONTRIBUTO PER LA RIMOZION                                                                                                    | FASE:<br>ACQUISIZIONE ATTI DI PARTE                     | ISTANZA:<br>33006          |             |  |  |  |
|----------------------------------------------------------------------------------------------------|---------------------------------------------------------|----------------------------|-------------|--|--|--|
| ISTANZA: 33006 (numero provvisorio) Ultima operazione: lunedi 11 febbraio 2019 11:44:42 CONVALIDA E TRASMETTI ENTRO LE ORE 00:00 di 09/02/2019, non sono ammesse le domande fuori termini. |                                                         |                            |             |  |  |  |
|                                                                                                    |                                                         |                            | SERVE AIUTO |  |  |  |
| Compila                                                                                                    | →<br>prosegui Conferma                                  | Convalida e Trasmetti      |             |  |  |  |
|                                                                                                    | Compila dati                                            |                            |             |  |  |  |
| CONTRIBUTI PER LA RIMOZIONE E LO SMALTIMENTO O IL SOLO SMALTIMENTO DELL'AMIANTO<br>DAGLI EDIFICI DI PROPRIETÀ PRIVATA ADIBITI A USO RESIDENZIALE                                           |                                                         |                            |             |  |  |  |
| Creata da me: 11/02/2019 11:44:42 Modificata da me: 11/02/2019 11:44:42                                                                                                    |                                                         |                            |             |  |  |  |
| Inizia la compilazione premendo sull'icona "Compila DATI" is se vuoi inserire i dati dell'istanza o sull'icona "Inserisci ALLEGATI" 1, se presente, se vuoi inserire gli allegati.         |                                                         |                            |             |  |  |  |
| Segui gli step per avanzare. L'icona ♀ ti dice d                                                                                                    | love sei arrivato con la compilazione.                  |                            |             |  |  |  |
| Se hai bisogno di aiuto o vuoi sapere come dev                                                                                                    | ve essere strutturata l'istanza, apri la guida con il p | pulsante 🧃 COME COMPILARE. |             |  |  |  |

! La compilazione della domanda prevede più passaggi: dal 1.1 al 1.8: una volta compilati tutti i dati richiesti (quelli con l'asterisco rosso sono obbligatori) nella pagina in cui mi trovo per spostarmi alla

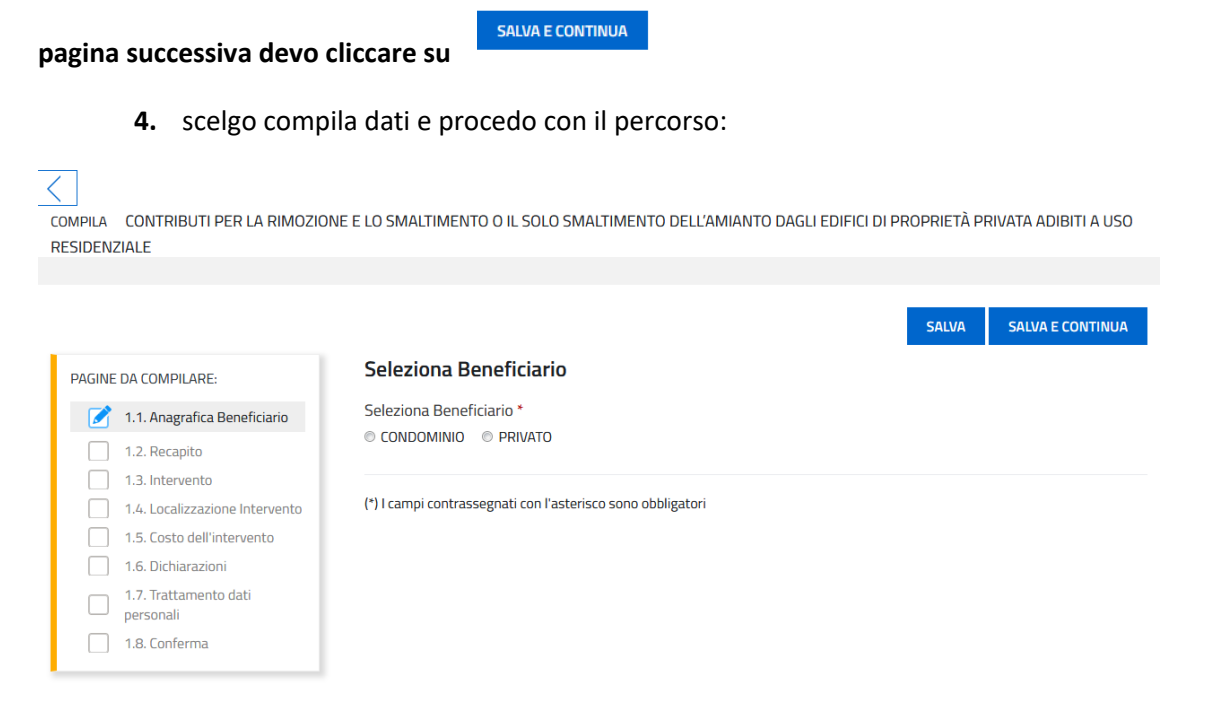

**5.** In questa prima pagina devo specificare se presento la domanda di contributo in qualità di privato cittadino o di condominio.

Se scelgo "**CONDOMINIO**" devo procedere con la compilazione dei dati del condominio e dei dati anagrafici del legale rappresentante:

| <  | COMPILA<br>CONTRIBUTI PER LA RIMOZIONE E LO SMAL | TIMENTO O IL SOLO SMALTIMENTO DELL'AMIANTO DAGLI EDIFICI DI PROPRIETÀ PRIVAT | A ADIBITI A USO RESIDENZIALE |                 |                                  |                        |
|----|--------------------------------------------------|------------------------------------------------------------------------------|------------------------------|-----------------|----------------------------------|------------------------|
|    |                                                  |                                                                              |                              |                 |                                  | SALVA SALVA E CONTINUA |
| P  | GINE DA COMPILARE:                               | Seleziona Beneficiario                                                       |                              |                 |                                  |                        |
| 11 | 📝 1.1. Anagrafica Beneficiario                   | Seleziona Beneficiario *                                                     |                              |                 |                                  |                        |
|    | 1.2. Recapito                                    | CONDOMINIO PRIVATO                                                           |                              |                 |                                  |                        |
|    | 1.3. Intervento                                  |                                                                              |                              |                 |                                  |                        |
|    | 1.4. Localizzazione Intervento                   | Dati del Condominio                                                          |                              |                 |                                  |                        |
|    | 1.5. Costo dell'intervento                       | DENOMINAZIONE *                                                              |                              |                 |                                  |                        |
|    | 1.7. Trattamento dati personali                  |                                                                              |                              |                 |                                  |                        |
|    | 1.8. Conferma                                    | CODICE FISCALE *                                                             |                              |                 |                                  |                        |
|    |                                                  |                                                                              |                              |                 |                                  |                        |
|    |                                                  | COMUNE *                                                                     |                              |                 |                                  |                        |
|    |                                                  |                                                                              |                              |                 |                                  |                        |
|    |                                                  | CAP *                                                                        |                              | LOCALITĂ        |                                  |                        |
|    |                                                  |                                                                              |                              |                 |                                  |                        |
|    |                                                  | INDIRIZZO *                                                                  |                              | NUM. CIV. *     |                                  |                        |
|    |                                                  |                                                                              |                              |                 |                                  |                        |
|    |                                                  |                                                                              |                              |                 |                                  |                        |
|    |                                                  | Il sottoscritto                                                              |                              |                 |                                  |                        |
|    |                                                  | IN QUALITÀ DI *                                                              |                              |                 |                                  |                        |
|    |                                                  | - Seleziona una voce -                                                       |                              |                 |                                  | •                      |
|    |                                                  |                                                                              |                              |                 |                                  |                        |
|    |                                                  | Dati anagrafici del rappresentante                                           |                              |                 |                                  |                        |
|    |                                                  | EOGNOME *                                                                    |                              | NOME*           |                                  |                        |
|    |                                                  |                                                                              |                              |                 |                                  |                        |
|    |                                                  | seleziona identificativo fiscale *                                           |                              |                 |                                  |                        |
|    |                                                  | C ITALIANO C ESTERO                                                          |                              |                 |                                  |                        |
|    |                                                  | STATO NASCITA *                                                              |                              |                 |                                  |                        |
|    |                                                  |                                                                              |                              |                 |                                  |                        |
|    |                                                  | INDIRIZZO *                                                                  |                              | NUMERO CIVICO * |                                  |                        |
|    |                                                  |                                                                              |                              |                 |                                  |                        |
|    |                                                  | CAP *                                                                        | TELEFONO *                   |                 | INDIRIZZO DI POSTA ELETTRONICA * |                        |
|    |                                                  |                                                                              |                              |                 | 8                                |                        |
|    |                                                  | (*) I campi contrassognati con l'asterisco sono obbligatori                  |                              |                 |                                  |                        |

Nella tendina "il sottoscritto in qualità di" posso selezionare la voce AMMINISTRATORE oppure SOGGETTO DELEGATO NEL CASO DI CONDOMINI PER I QUALI NON È STATO NOMINATO UN AMMINISTRATORE.

**6.** Una volta compilati tutti i campi clicco su "Salva e continua" e sulla pagina successiva indico se l'indirizzo per le comunicazioni è lo stesso di quello appena inserito o se preferisco farmi spedire le comunicazioni ad un altro recapito.

| COMPILA<br>CONTRIBUTI PER LA RIMOZIONE E LO S | MALTIMENTO O IL SOLO SMALTIMENTO DELL'AMIANTO DAGLI EDIFICI DI PROPRIETÀ PI | RIVATA ADIBITI A USO RESID | ENZIALE                |
|-----------------------------------------------|-----------------------------------------------------------------------------|----------------------------|------------------------|
|                                               |                                                                             | PAG. PRECEDENTE            | SALVA SALVA E CONTINUA |
| PAGINE DA COMPILARE:                          | L'indirizzo per le comunicazioni                                            |                            |                        |
| 1.1. Anagrafica Beneficiario                  | coincide con i dati del soggetto sottoscrittore già inseriti?               |                            |                        |
| 📝 1.2. Recapito                               | © NO                                                                        |                            |                        |
| 1.3. Intervento                               |                                                                             |                            |                        |
| 1.4. Localizzazione Intervento                |                                                                             |                            |                        |
| 1.5. Costo dell'intervento                    |                                                                             |                            |                        |
| 1.6. Dichiarazioni                            |                                                                             |                            |                        |
| 1.7. Trattamento dati personali               |                                                                             |                            |                        |
| 1.8. Conferma                                 |                                                                             |                            |                        |

7. poi posso procedere con la DESCRIZIONE DELL'INTERVENTO:

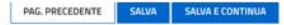

| PAGINE DA COMPILARE:                                                                                                    | II sottoscritto                                                                                                    |
|----------------------------------------------------------------------------------------------------|----------------------------------------------------------------------------------------------------|
| <ul> <li>1.1. Anagrafica Beneficiario</li> <li>1.2. Recapito</li> </ul>                                                  | CHIEDE la concessione del contributo previsto all'articolo 4, comma 30 della L.R. 25/2016 e successivo regolamento, concernente la rimozione e lo smaltimento dell'amianto da edifici di proprietà privata a uso residenziale, per la realizzazione del seguente intervento di seguito brevemente descritto |
| 1.3. Intervento                                                                                                    |                                                                                                    |
| 1.4. Localizzazione Intervento     1.5. Costo dell'intervento     1.6. Dichiarazioni     1.7. Trattamento dati personali | Descrizione Intervento                                                                                                    |
| 1.8. Conferma                                                                                                    | DESCR2IONE *                                                                                                    |
|                                                                                                    | Altri dati intervento<br>Quantita: del materiale contenente amianto da rimudvere e / o smaltire (quantità stimata in metri quadri o kg) *                                                                                                    |
|                                                                                                    |                                                                                                    |
|                                                                                                    | Finalita intervento                                                                                                    |
|                                                                                                    | THO PROCETTO                                                                                                    |
|                                                                                                    | Rimozione - Smaltimento amianto                                                                                                    |
|                                                                                                    | - ADWITA                                                                                                    |
|                                                                                                    | - Seleziona una voce -                                                                                                    |

Nel campo DESCRIZIONE specifico il tipo di intervento che intendo realizzare. Nel caso di solo smaltimento in questo campo va precisato da quale immobile / pertinenza è stato tolto l'amianto che intendo smaltire. In ALTRI DATI INTERVENTO vado a indicare la quantità stimata di amianto da rimuovere espressa in metri quadri o kg, mentre nella tendina relativa alle FINALITA' INTERVENTO devo scegliere tra Rimozione e smaltimento dell'amianto o Solo smaltimento (compresi i kit di autosmaltimento).

8. Quando ho finito di inserire i dati richiesti, clicco su salva e continua e posso procedere con la LOCALIZZAZIONE DELL'INTERVENTO:

| COMPILA<br>CONTRIBUTI PER LA RIMOZIONE E LO SI                                                          | MALTIMENTO O IL SOLO SMALTIMENTO DELL'AMIANT | D DAGLI EDIFICI DI PROPRIETÀ PRIVATA ADIBITI A USO RESIDENZIALE |
|----------------------------------------------------------------------------------------------------|----------------------------------------------|-----------------------------------------------------------------|
| PAGINE DA COMPILARE:                                                                                    | Localizzazione intervento                    | PAG. PRECEDENTE SALVA E CONTINUA                                |
| <ul> <li>1.1. Anagrafica Beneficiario</li> <li>1.2. Recapito</li> </ul>                                 | INDIRIZZO *                                  | NUM. CIV. *                                                     |
| <ul> <li>1.3. Intervento</li> <li>1.4. Localizzazione Intervento</li> </ul>                             | CAP *                                        | COMUNE *                                                        |
| 1.5. Costo dell'intervento     1.6. Dichiarazioni     1.7. Trattamento dati personali     1.8. Conferma | TIPO IMMOBILE * - Seleziona una voce -       |                                                                 |

- 9. Nella tendina di TIPO IMMOBILE posso scegliere tra:
- Immobile accatastato
- Immobile escluso dall'obbligo di accatastamento ai sensi del D.M. n. 28 del 2/1/1998 \*

Se clicco su Immobile accatastato> devo procedere con l'inserimento dei dati catastali: clicco su AGGIUNGI e compilo i relativi campi:

| ASE:                           | Aggiungi: INSERIM                       | IENTO DATI CATASTAL   | I                |          | × |                 |
|--------------------------------|-----------------------------------------|-----------------------|------------------|----------|---|-----------------|
|                                | SEZIONE URBANISTICA *                   | FOGLIO *              | PARTICELLA *     | SUB      |   |                 |
|                                | ZONA CENSUARIA                          | CATEGORI              | A                | CLASSE   |   |                 |
| INE DA CO                      |                                         | l                     | AGGIUNGI ANNULLA |          |   | ALVA E CONTINUA |
| 1.1. An<br>1.2. Re<br>1.3. Int | capito                                  | CAP*                  |                  | COMUNE * |   |                 |
| <b>1.4. Lo</b> 1.5. Co         | calizzazione Intervento                 | TIPO IMMOBILE *       |                  |          |   |                 |
| ] 1.6. Dia<br>] 1.7. Tra       | chiarazioni<br>attamento dati personali | immobile accatastato  |                  |          |   | -               |
| J 1.8. CO                      | nrerma                                  | Inserimento dati cata | stali            |          |   |                 |
|                                |                                         | AGGIUNGI              |                  |          |   |                 |
|                                |                                         |                       |                  |          |   |                 |

### \* Sono immobili esclusi dall'obbligo di accatastamento:

#### Ministero delle finanze D.M. 2-1-1998 n. 28

Regolamento recante norme in tema di costituzione del catasto dei fabbricati e modalità di produzione ed adeguamento della nuova cartografia catastale

Pubblicato nella Gazz. Uff. 24 febbraio 1998, n. 45.

- 2. Ai soli fini della identificazione, ai sensi dell'articolo 4, possono formare oggetto di iscrizione in catasto, senza attribuzione di rendita catastale, ma con descrizione dei caratteri specifici e della destinazione d'uso, i seguenti immobili:
- a) fabbricati o loro porzioni in corso di costruzione o di definizione;
- b) costruzioni inidonee ad utilizzazioni produttive di reddito, a causa dell'accentuato livello di degrado;
- c) lastrici solari;

d) aree urbane.

A meno di una ordinaria autonoma suscettibilità reddituale, non costituiscono oggetto di inventariazione i seguenti immobili:

a) manufatti con superficie coperta inferiore a 8 m<sup>2</sup>;
 b) serre adibite alla coltivazione e protezione delle piante sul suolo naturale;

c) serre adibite alla coltivazione e protezione delle plante sul suolo natur
 c) vasche per l'acquacoltura o di accumulo per l'irrigazione dei terreni;

d) manufatti isolati privi di copertura;

e) tettoie, porcili, pollai, casotti, concimaie, pozzi e simili, di altezza utile inferiore a 1,80 m, purché di volumetria inferiore a 150 m<sup>3</sup>;

f) manufatti precari, privi di fondazione, non stabilmente infissi al suolo.

4. Le opere di cui al comma 3, lettere a) ed e), nonché quelle di cui alla lettera c) rivestite con paramento murario, qualora accessori a servizio di una o più unità immobiliari ordinarie, sono oggetto di iscrizione in catasto contestualmente alle predette unità.

### 10. adesso posso continuare con la compilazione dei dati relativi al COSTO DELL'INTERVENTO:

 se nella pagina 1.3 Intervento ho scelto come finalità dell'intervento "<u>Rimozione e smaltimento dell'amianto</u>", allora mi verrà chiesto di indicare nel dettaglio le spese ammissibili indicate nel preventivo. Andrò a riportare ogni costo nell'apposito campo e compilerò uno dei due righi relativi all'IVA, a seconda dell'aliquota prevista.

Si ricorda che gli oneri di sicurezza vanno riportati per intero, ma sono ammissibili a contributo nella misura massima del 10% dell'importo relativo alla sola rimozione del materiale contenente amianto.

Non sono ammissibili le spese relative alla sostituzione del materiale rimosso, ad interventi di incapsulamento o confinamento dei materiali con presenza di amianto (vedi art. 6 del Regolamento)

<sup>3.</sup> Immobili oggetto di censimento.

<sup>1.</sup> Costituiscono oggetto dell'inventario tutte le unità immobiliari, come definite all'articolo 2.

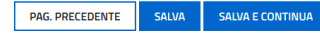

| PAGINE DA COMPILARE:                                                        | Costo dell'intervento 👔                                                                                                    |                 |
|-----------------------------------------------------------------------------|----------------------------------------------------------------------------------------------------|-----------------|
| <ul> <li>1.1. Anagrafica Beneficiario</li> <li>1.2. Recapito</li> </ul>     | RIMOZIONE E SMALTIMENTO DELL'AMIANTO                                                                                            | Importo         |
| <ul> <li>1.3. Intervento</li> <li>1.4. Localizzazione Intervento</li> </ul> | costo per la redazione del piano di lavoro                                                                                      | 0,00            |
| 1.5. Costo dell'intervento                                                  | eventuali spese necessarie per le analisi di laboratorio                                                                        | 0,00            |
| 1.6. Dichiarazioni     1.7. Trattamento dati personali                      | spese rimozione amianto                                                                                                    | 0,00            |
| 🗌 1.8. Conferma                                                             | spese trasporto amianto                                                                                                    | 0,00            |
|                                                                             | spese smaltimento amianto                                                                                                    | 0,00            |
|                                                                             | oneri di sicurezza (sono ammissibili a contributo per un limite massimo pari al 10% delle sole spese di rimozione dell'amianto) | 0,00            |
|                                                                             | iva 10%                                                                                                    | 0,00            |
|                                                                             | iva 22%                                                                                                    | 0,00            |
|                                                                             | Rimozione e smaltimento dell'amianto Totale                                                                                     | € 0,00          |
|                                                                             | Totali complessiv                                                                                                    | i <b>€ 0,00</b> |

 se invece nella pagina 1.3 Intervento ho scelto come finalità dell'intervento il "Solo smaltimento" andrò a inserire il totale della spesa sostenuta, IVA compresa:

|                                                                                                    |                                                               | PAG. PRECEDENTE | SALVA | SALVA E CONTINUA |
|----------------------------------------------------------------------------------------------------|---------------------------------------------------------------|-----------------|-------|------------------|
| PAGINE DA COMPILARE:                                                                                   | Costo dell'intervento 👔                                       |                 |       |                  |
| <ul> <li>1.1. Anagrafica Beneficiario</li> <li>1.2. Recapito</li> </ul>                                | SOLO SMALTIMENTO (COMPRESI I KIT DI AUTOSMALTIMENTO)<br>Spase |                 |       | Importo          |
| <ul> <li>1.3. Intervento</li> <li>1.4. Localizzazione Intervento</li> </ul>                            | totale della spesa sostenuta per l'intervento iva inclusa     |                 |       | 0,00             |
| 1.5. Costo dell'intervento                                                                             | Solo smaltimento (compresi i kit di autosmaltimento) Totale   |                 |       | € 0,00           |
| <ul> <li>1.6. Dichiarazioni</li> <li>1.7. Trattamento dati personali</li> <li>1.8. Conferma</li> </ul> | Totali complessivi                                            |                 |       | € 0,00           |

### 11. Il passaggio successivo riguarda le DICHIARAZIONI:

• nella tendina PER CONDOMINI posso scegliere tra:

- condominio costituito esclusivamente da unità abitative adibite ad uso residenziale; >>> poi dovrò specificare il numero di unità abitative

- condominio costituito per la maggioranza da unità abitative adibite ad uso residenziale; >>> in questo caso dovrò specificare sia il numero di unità abitative ad uso residenziale sia i millesimi

- Nella tendina TIPO IMMOBILE invece devo indicare se si tratta di:
- immobile adibito ad uso residenziale

- pertinenza di immobile adibito ad uso residenziale > in questo caso bisogna compilare anche il tipo di pertinenza

| COMPILA<br>CONTRIBUTI PER LA RIMOZIONE E LO SI                                                                                                    | VALTIMENTO O IL SOLO SMALTIMENTO DELL'AMIANTO DAGLI EDIFICI DI PROPRIETÀ PRIVATA ADIBITI A USO RESIDENZIALE                                                                                                    |
|----------------------------------------------------------------------------------------------------|----------------------------------------------------------------------------------------------------|
| PAGINE DA COMPILARE:         ✓         I.1. Anagrafica Beneficiario         ✓         I.2. Recapito         ✓         I.3. Intervento         ✓         I.4. Localizzazione Intervento         ✓         I.5. Costo dell'intervento         ✓         I.6. Dichiarazioni         I.7. Trattamento dati personali         I.8. Conferma | PAG. PRECEDENTE       SALVA       SALVA E CONTINUA         Dichiara ai sensi dell'articolo 47 del D.P.R. 445/2000       DI ESSER*       •         - Seleziona una voce -       •       •         TIPO IMMOBILE*       •       •         - Seleziona una voce -       •       •         Inoltre       •       •         dichiara l'Insussistenza di altri contributi pubblici per il medesimo intervento finanziato ai sensi dell'articolo 4 comma 30 della L.R. 25/2016 e relativo regolamento *       •         © SI       NO                                                                                                    |
|                                                                                                    | dichiara di aver assolto all'annullo della marca da bollo di importo pari a euro 16,00 e che la relativa marca è stata utilizzata esclusivamente<br>per la presentazione dell presente domanda di contributo *<br>© SI © NO<br>Dichiarazioni comuni                                                                                                    |
|                                                                                                    | <ul> <li>di impegnarsi ad informare tempestivamente l'amministrazione regionale di eventuali variazioni che possano intervenire successivamente alla dichiarazione di cui sopra in merito al contenuto della medesima.</li> <li>di esonerare l'amministrazione regionale e la tesoreria regionale da ogni responsabilità per errori in cui le medesime possano incorrere in conseguenza di inesattezze contenute nella presente istanza o per effetto della mancata comunicazione di eventuali variazioni successive.</li> <li>di esonerare l'amministrazione regionale da ogni responsabilità per gersione di comunicazioni di pendente da inesatta indicazione, da parte del richiedente, del recapito cui inviare le comunicazioni relative al procedimento in oggetto oppure per mancata o tardiva comunicazione dell'eventuale cambiamento del recapito indicato nella domanda, oppure da eventuali disguidi postali o telematici o, comunque, da fatti imputabili a terzi, a caso fortuito o forza maggiore;</li> <li>di aver letto il regolamento.</li> </ul> |
|                                                                                                    | ACCETTAZIONE *                                                                                                    |

Si evidenzia che tutte le dichiarazioni presenti su questa pagina sono obbligatorie.

**12.** Solo dopo aver compilato tutti i campi posso passare al punto 1.7 **TRATTAMENTO DATI PERSONALI:** 

qua trovo il collegamento per accedere al documento con le informazioni sul trattamento dei dati personali.

| <u>6</u> -                                                 |                                                                                                    |
|------------------------------------------------------------|----------------------------------------------------------------------------------------------------|
|                                                            |                                                                                                    |
| ACQUISIZIONE ATTI DI PARTE                                 | CONTRIBUTI PER LA RIMOZIONE E LO SMALTIMENTO O IL SOLO SMALTIMENTO DELL'AMIANTO DAGLI EDIFICI DI PROPRIETÀ PRIVATA ADIBITI A USO RESIDENZIALE:<br>99355 |
| COMPILA<br>CONTRIBUTI PER LA RIMOZIONE E LO SMA            | LTIMENTO O IL SOLO SMALTIMENTO DELL'AMIANTO DAGLI EDIFICI DI PROPRIETÀ PRIVATA ADIBITI A USO RESIDENZIALE                                               |
|                                                            | PAG. PRECEDENTE SALVA E CONTINUA                                                                                                    |
| PAGINE DA COMPILARE:                                       | Trattamento dati personali                                                                                                    |
| 1.1. Anagrafica Beneficiario                               | Clicca qui per vedere il documento sul trattamento dei dati personali.                                                                                  |
| <ul> <li>1.2. Recapito</li> <li>1.3. Intervento</li> </ul> | ACCETTAZIONE *                                                                                                    |
| 1.4. Localizzazione Intervento                             |                                                                                                    |
| 1.5. Costo dell'intervento                                 |                                                                                                    |
| I.6. Dichiarazioni                                         | (*) I campi contrassegnati con l'asterisco sono obbligatori                                                                                             |
| 📝 1.7. Trattamento dati personali                          |                                                                                                    |
| 1.8. Conferma                                              |                                                                                                    |

**13.** Una volta letta l'informativa devo mettere la spunta su accettazione e - dopo aver cliccato su salva e continua - posso accedere all'ultima pagina di **CONFERMA**:

|   | FASE: ISTAI<br>ACQUISIZIONE ATTI DI PARTE 330 | NNZA: C<br>DOG 3 | ONTRIBUTI PER LA RIMOZIONE E LO SMALTIMENTO O IL SOLO SMALTIMENTO DELL'AMIANTO DAGLI EDIFICI DI PROPRIETÀ PRIVATA ADIBITI A USO RESIDENZIALE:<br>9355 |                 |
|---|-----------------------------------------------|------------------|----------------------------------------------------------------------------------------------------|-----------------|
| < | COMPILA<br>CONTRIBUTI PER LA RIMOZIONE        | E E LO SMA       | LTIMENTO O IL SOLO SMALTIMENTO DELL'AMIANTO DAGLI EDIFICI DI PROPRIETÀ PRIVATA ADIBITI A USO RESIDENZI                                                | ALE             |
|   |                                               |                  |                                                                                                    | PAG. PRECEDENTE |
| P | AGINE DA COMPILARE:                           |                  | Conferma dati                                                                                                    |                 |
|   | 1.1. Anagrafica Beneficiario                  |                  | La raccolta dati è terminata. Prima di confermare, controllare i dati inseriti nelle pagine precedenti.                                               |                 |
|   | 1.2. Recapito                                 |                  |                                                                                                    |                 |
|   | 1.3. Intervento                               |                  | CONFERMA I DATI                                                                                                    |                 |
|   | 1.4. Localizzazione Intervento                | to               |                                                                                                    |                 |
|   | 1.5. Costo dell'intervento                    |                  |                                                                                                    |                 |
|   | 1.6. Dichiarazioni                            |                  |                                                                                                    |                 |
|   | 1.7. Trattamento dati person                  | nali             |                                                                                                    |                 |
|   | 📝 1.8. Conferma                               |                  |                                                                                                    |                 |

Con questo la parte dedicata alla compilazione della domanda è conclusa. Pur avendo confermato i dati, sono ancora abilitato a modificare gli elementi inseriti, se mi accorgo di aver commesso qualche errore.

|                                                                                        |                                           |                                                           | PAG. PRECEDENTE  | TORNA ALL'ISTANZA |
|----------------------------------------------------------------------------------------|-------------------------------------------|-----------------------------------------------------------|------------------|-------------------|
| PAGINE DA COMPILARE:                                                                   | Conferma dati                             |                                                           |                  |                   |
| 1.1. Anagrafica Beneficiario                                                           | Hai confermato i dati. Puoi ritornare all | a Pagina di compilazione dell'istanza con il pulsante "To | rna all'istanza" |                   |
| <ul> <li>1.2. Recapito</li> <li>1.3. Intervento</li> </ul>                             | Per correggere i dati abilita la MODIFIO  | A                                                         |                  |                   |
| <ul> <li>1.4. Localizzazione Intervento</li> <li>1.5. Costo dell'intervento</li> </ul> |                                           |                                                           |                  |                   |
| <ul> <li>1.6. Dichiarazioni</li> </ul>                                                 |                                           |                                                           |                  |                   |
| <ul> <li>1.7. Trattamento dati personali</li> <li>1.8. Conforma</li> </ul>             |                                           |                                                           |                  |                   |
| I.o. comernia                                                                          |                                           |                                                           |                  |                   |

**14.** Cliccando sul bottone TORNA ALL'ISTANZA ritorno nella schermata in cui ho la possibilità di proseguire con:

# L'INSERIMENTO DEGLI ALLEGATI:

| MBTO.<br>ONDI REGION | PROCEDMENTO<br>DOMANDA DI CONTRIBUTO PER LA RIMOZIONE E                                     | LO SMALTL. ACQUISIZIONE ATT                        | STOREN<br>DI PARTE 33006                   |                                    | 8       |
|----------------------|---------------------------------------------------------------------------------------------|----------------------------------------------------|--------------------------------------------|------------------------------------|---------|
|                      | ISTANZA: 33006 (numero provvisorio)<br>Littena operazione: kanedi 11 febbraio 2019 15:33:05 | CONVALIDA E TRASMETTI<br>ENTRO LE ORE 00-00 di 09/ | 02/2019, non sono ammesse le domande fuori | termini.                           |         |
|                      | Compila                                                                                     | ⇒<br>prosegui                                      | Conforma                                   | Convalida e Tra                    | ekmetti |
| 3                    |                                                                                             |                                                    | Compila dati                               |                                    | 1       |
|                      | CONTRIBUTI PER LA RIMOZIONE E L<br>DI PROPRIETÀ PRIVATA ADIBITI A U                         | LO SMALTIMENTO O IL SOLO SM<br>SO RESIDENZIALE     | MALTIMENTO DELL'AMIANTO DAGLI EDIFIC       | i 💰 Visualizza DATI (Inserisci ALL | EGATI   |
|                      | RICHEDENTE:<br>ROSSI - MARIO                                                                |                                                    | SOGGETTO DELEGATO                          |                                    | 1204    |
|                      | SEZONE N. 19355                                                                             |                                                    |                                            |                                    |         |

Ecco l'elenco degli allegati (in giallo quelli obbligatori). <u>Per i condomini rientra tra gli allegati obbligatori</u> <u>anche il verbale dell'assemblea condominiale.</u>

Per l'allegato relativo alla marca da bollo sono a disposizione sul sito i modelli (F23 o la dichiarazione sostitutiva per marca da bollo) che vanno compilati, firmati e caricati con la stessa procedura degli altri allegati.

| PAGINE DA COMPILARE: |        | preventivo di spesa                                                                                                    | FORMATO FILE:<br>PDF                                              | 0<br>Caricati | CARICA |
|----------------------|--------|----------------------------------------------------------------------------------------------------|-------------------------------------------------------------------|---------------|--------|
| 1.2 Conferma dati    |        | fotocopia del documento d'identità in corso di validità del<br>sottoscrittore della domanda.                                                                                                    | FORMATO FILE:<br>Qualsiasi tipologia di formato<br>immagine o pdf | 0<br>Caricati | CARICA |
|                      |        | almeno due fotografie dell'immobile oggetto di intervento,<br>attestanti la presenza di amianto;                                                                                                    | FORMATO FILE:<br>Qualsiasi tipologia di formato<br>immagine o pdf | 0<br>Caricati | CARICA |
|                      |        | verbale dell'assemblea condominiale che autorizza la<br>realizzazione dell'intervento                                                                                                    | FORMATO FILE:<br>PDF                                              | 0<br>Caricati | CARICA |
|                      |        | scansione della marca da bollo utilizzata o del modello F24,<br>indicando nella causale i riferimenti al contributo. La marca da<br>bollo una volta scansionata va apposta sulla domanda                                                                                                    | FORMATO FILE:<br>Qualsiasi tipologia di formato<br>immagine o pdf | 0<br>Caricati | CARICA |
|                      |        | dichiarazione del proprietario dell'immobile attestante l'<br>autoriz. alla realizzazione dell'intervento oggetto della<br>domanda, nel caso in cui il richiedente sia locatario,<br>comodatario, usufruttuario o titolare di altro diritto reale di<br>godimento<br><u>SCARICA MODELLO</u> | FORMATO FILE:<br>PDF                                              | 0<br>Caricati | CARICA |
|                      |        | dichiarazione del comproprietario dell'immobile attestante l'<br>autorizzazione alla realizzazione dell'intervento oggetto della<br>domanda<br><u>SCARICA MODELLO</u>                                                                                                    | FORMATO FILE:<br>PDF                                              | 0<br>Caricati | CARICA |
|                      | Carica | sempre i documenti evidenziati in giallo e carica gli altri document                                                                                                    | i nei casi previsti dal bando.                                    |               | ~      |

Una volta caricati e ricontrollati tutti gli allegati necessari posso CONFERMARE I DATI:

|   | FASE:<br>ACQUISIZIONE ATTI DI PARTE | ISTANZA:<br>34048 | CONTRIBUTI PER LA RIMOZIONE E LO SMALTIMENTO O IL SOLO SMALTIMENTO DELL'AMIANTO DAGLI EDIFICI DI PROPRIETÀ PRIVATA ADIBITI A USO RESIDENZIALE:<br>40433 |                 |
|---|-------------------------------------|-------------------|----------------------------------------------------------------------------------------------------|-----------------|
| < | INSERISCI:<br>allegati              |                   |                                                                                                    |                 |
|   |                                     |                   |                                                                                                    | PAG. PRECEDENTE |
| P | AGINE DA COMPILARE:                 |                   | Conferma allegati                                                                                                    |                 |
|   | ✓ 1.1 Inserisci allegati            |                   | L'inserimento degli allegati è terminato. Prima di confermare , controllare di aver inserito tutto correttamente.                                       |                 |
|   | 📝 1.2 Conferma dati                 |                   | CONFERMA                                                                                                    |                 |

E poi cliccando sul bottone prosegui

| Compila                                                       | →<br>prosegui                                                  | Conferma                   | C            | Convalida e Trasmetti |        |
|---------------------------------------------------------------|----------------------------------------------------------------|----------------------------|--------------|-----------------------|--------|
|                                                               | Compila                                                        | dati                       |              |                       |        |
| CONTRIBUTI PER LA RIMOZIONE<br>DI PROPRIETÀ PRIVATA ADIBITI / | E LO SMALTIMENTO O IL SOLO SMALTIMENTO D<br>A USO RESIDENZIALE | DELL'AMIANTO DAGLI EDIFICI | ualizza DATI | Visualizza ALLEGATI   |        |
| RICHIEDENTE:<br>ab - cd                                       | SOGGETTO DELEC                                                 | GATO:                      |              |                       | AZIONI |
|                                                               |                                                                |                            |              |                       |        |
| EZIONE N. 40433                                               |                                                                |                            |              |                       |        |

passo alla schermata dove ho la possibilità di effettuare un'altra volta il controllo dei dati e degli allegati caricati e - una volta accertato di aver inserito tutto - seleziono il pulsante verde Conferma dati

| Compila                                                      | Conferma                                  | →<br>prosegui                     | Convalida e Trasmetti                  |
|--------------------------------------------------------------|-------------------------------------------|-----------------------------------|----------------------------------------|
|                                                              | c                                         | Conferma                          |                                        |
|                                                              |                                           |                                   |                                        |
| Prima di confermare i dati , assic                           | urati di aver inserito tutto correttament | e tramite la funzione E CONTROLLA | A I DATI                               |
| Consulta i documenti caricati:                               |                                           |                                   |                                        |
| Allegati a CONTRIBUTI PER LA RI<br>USO RESIDENZIALE n. 40433 | MOZIONE E LO SMALTIMENTO O IL SOL         | O SMALTIMENTO DELL'AMIANTO DAGLI  | EDIFICI DI PROPRIETÀ PRIVATA ADIBITI A |
|                                                              |                                           |                                   |                                        |
| CONFERMA DATI                                                |                                           |                                   |                                        |

### SOTTOSCRIZIONE E INVIO DELLA DOMANDA

• Con la modalità di accesso al sistema tramite <u>autenticazione forte</u> (con SPID, CIE, CRS/CNS): la domanda finale viene sottoscritta con mera convalida finale a valle della compilazione dal compilatore e quest'ultimo deve solamente premere il tasto Convalida e trasmetti per concludere l'operazione:

| Canadda e trasmetti Occurado sul tasto "Convalida e trasmetti" historia di contributo si considera sottoscritza ai sensi dell'articolo 65, comma 1, lett. Il del Codex dell'Annihistrazione digitale (D.Lgs. n. 82/2005) e presentata all'Annihistrazione competente. Dego la sottoscritorine e la trasmessore, potrai trouve la tras instanza nella sostine "hitanze trasmessor" Instractio un indicitzo a mall deve inclusive all'annihistrazione competente. Dego la sottoscritorine e la trasmessore, potrai trouve la tras instanza nella sostine "hitanze trasmessor" Instractio un indicitzo a mall deve inclusive all'Annihistrazione competente. Dego la sottoscritorine e la trasmessore, potrai trouve la tras instanza nella sostine "hitanze trasmessor" Instraction indicitzo a mall deve inclusive all'Annihistrazione competente.                                                                                                    | Convalida e trasmetti                                                                                                    | Corrella                                                                                                    | Conforma                                                                                                    | Convalida e Trasmetti                                                                                                   |
|----------------------------------------------------------------------------------------------------|----------------------------------------------------------------------------------------------------|----------------------------------------------------------------------------------------------------|----------------------------------------------------------------------------------------------------|----------------------------------------------------------------------------------------------------|
| Clicando sul tasto "Convolide e traometit" fistanza di contributo si considere sottoscritto e la tostoscritto e la tostoscritto e la tostoscritto e e la tostoscritto e e la tostoscritto | Occards sul tasto "Convalde etraumetr" fistance di contributo si considere suttascritta ai sensi dell'articolo 60, comma 1, lett. 1g del Codes dell'Amministrazione digitale (D Lgs. n. 82/2005) e presentata all'Amministrazione competente. Dapo la sottascrizone e la traumissione, potral trouve la tua istance<br>Inselis d'un fiduzzo e mail dove ricevere la comunicazioni relative all'atto die stali per sottascrizone e la traumissione, potral trouve la tua istance<br>LA TUA EXOLU: |                                                                                                    | Convalida e trasmetti                                                                                         |                                                                                                    |
|                                                                                                    |                                                                                                    | ndo sul tasto "Corvaida e trasmetti" l'Istanza di contributo si considera sottoarritta ai sensi dell'articolo 65, com<br>d'un inditizzo e mail dove ricevere le comunicazioni relative all'atto che stal per actoscrivere e trasmettare<br>a fonto: | n 1. lett. 18 del Codice dell'Amministrazione digitale (D. Lgs. n. 627/2005) e presentata all'Amministrazione | e competente. Dopo la sottoscritione e la traomissione, potrai trovere la tua istanza nella sezione "istanze traomesse" |

• Con la modalità di accesso al sistema tramite <u>autenticazione debole</u> (con Accesso anonimo equivalente al loginfvg base):

devo stampare, firmare in calce, scannerizzare e ricaricare nel sistema la domanda finale e in seguito premere il tasto Convalida e trasmetti per concludere l'operazione.

All'apertura della pagina sottostante:

| <u>Compla</u>                                                                                                    | Conferma                                                                                                 | Convalida e Trasmetti                                                                                                    |
|----------------------------------------------------------------------------------------------------|----------------------------------------------------------------------------------------------------|----------------------------------------------------------------------------------------------------|
|                                                                                                    | Convalida e trasmetti                                                                                    |                                                                                                    |
| Discando sul tasto "Convalida e trasmetti" l'istanza di contributo si considera sottoscritta ai sensi dell'articolo 65, comma           | 1, lett. b) del Codice dell'Amministrazione digitale (D.Lgs. n. 82/2005) e presentata all'Amministrazion | ne competente. Dopo la sottoscrizione e la trasmissione, potral trovare la tua istanza nella sezione "Istanze trasmesse" |
| Stampa il riepilogo dei dati, firma in calce e carica il documento in formato PDF                                                       |                                                                                                    |                                                                                                    |
| STAMPA, FIRMA, CARICA                                                                                                    |                                                                                                    |                                                                                                    |
| insertiscum induntzzo e-main dove ricevere le comunicazioni relative ali atto che scal per sottoscrivere e trasmettere<br>LA TUA EMAIL: |                                                                                                    |                                                                                                    |
|                                                                                                    |                                                                                                    |                                                                                                    |
|                                                                                                    |                                                                                                    |                                                                                                    |

devo innanzitutto premere il pulsante STAMPA, FIRMA, CARICA.

Si apre la seguente pagina per il caricamento del file con il riepilogo dei dati:

| Stampa, firma, carica                                                         |        |
|-------------------------------------------------------------------------------|--------|
| 1. Stampa il riepilogo dei dati, se non l'hal già fatto nel passo precedente. |        |
|                                                                               | CHIUDI |

Procedo con la stampa della domanda selezionando il pulsante Stampa dati.

La domanda stampata va quindi firmata in calce, scannerizzata, salvata in locale e - premendo il pulsante Scegli file - ricaricata nel sistema (utilizzando il pulsante Carica).

Se l'operazione viene eseguita correttamente viene visualizzata la seguente pagina:

| Discando sul tasto "Convalida e trasmeto" Fistanza di contributo si considera sottoscritta ai sensi dell'articolo 65, comma 1, lett. bi del Codes dell'Amministrazione digitale (D.Lgs. n. 822/2005) e presentata all'Amministrazione competente. Dopo la sottoscrittone e la trasmissione, potra brouve la tua istanza reala sezione "Istanza trasmessa" |
|----------------------------------------------------------------------------------------------------|
|                                                                                                    |
| Stampa ii riepilogo dei dati, firma in calce e carica ii documento in tormato PDF                                                                                                    |
| V Documento caricato correttamente (visualizza)                                                                                                    |
| MODIFICA                                                                                                    |
| Inserisci un indirizzo e-mail dove ricevere le comunicazioni relative all'atto che stal per sottoscrivere e trasmettere                                                                                                    |
| LA TUA EMARL                                                                                                    |
|                                                                                                    |
|                                                                                                    |
|                                                                                                    |
|                                                                                                    |

Se fosse necessario correggere il file caricato devo premere il tasto Modifica e ripetere gli ultimi passi caricando il file corretto.

Per concludere l'operazione di trasmissione della domanda devo premere il tasto Convalida e trasmetti.